# 土砂災害特別警戒区域外であることを示す図の作成方法

#### 1. 神奈川県土砂災害情報ポータル のサイトにアクセス

URL: https://dosyasaigai.pref.kanagawa.jp/website/kanagawa/gis/index.html

## 2.「土砂災害のおそれのある区域」をクリック

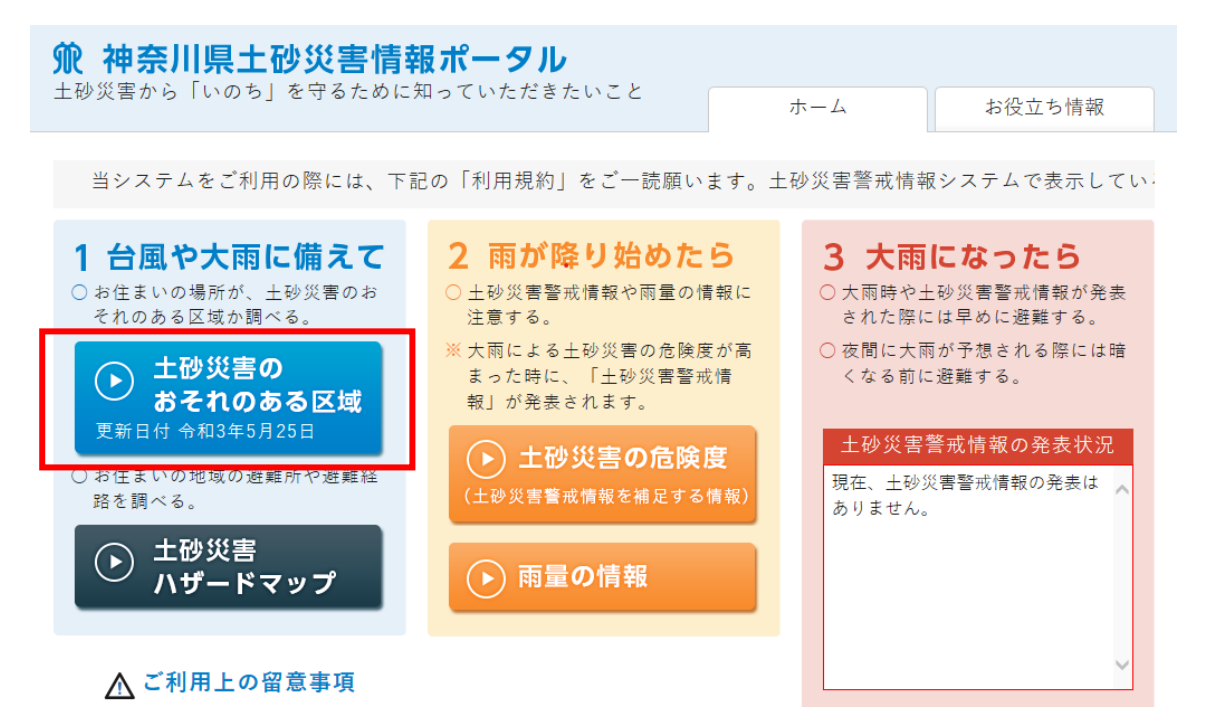

### 3. 左側の検索区域の選択から所在地を入れて検索

「データがありません」と出る場合は、町名や番地までで止めて検索をしてみてください。検索結果が 出たら下部の検索結果をクリックしてください。

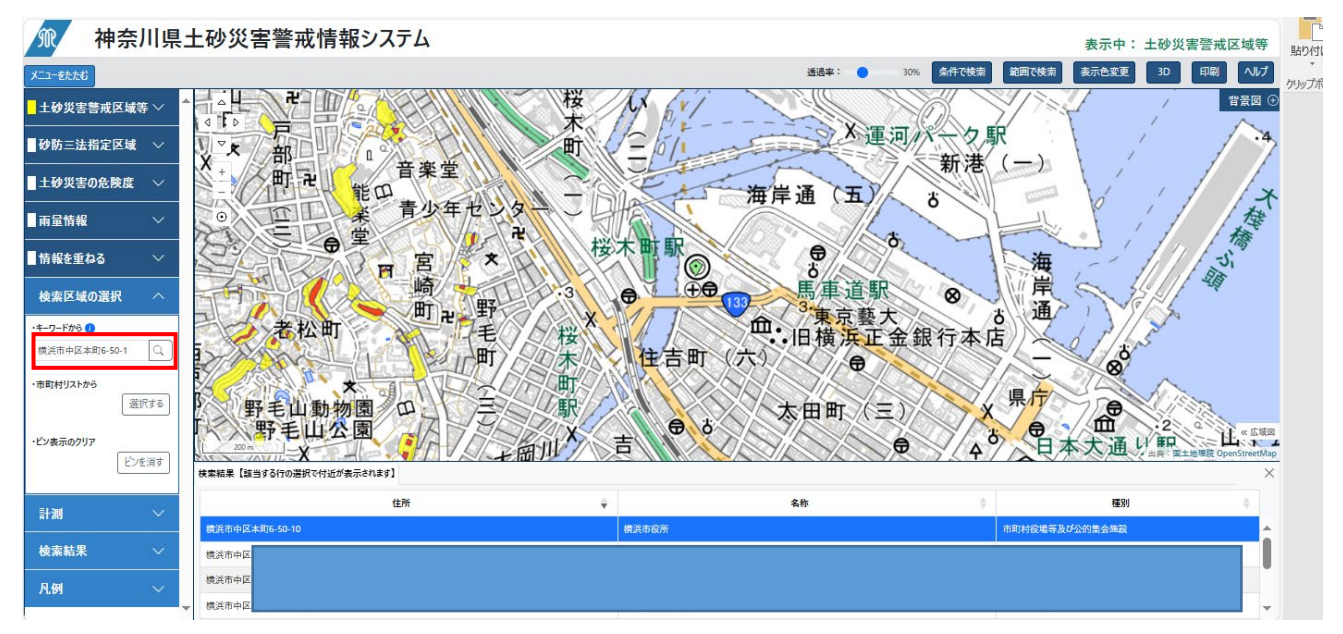

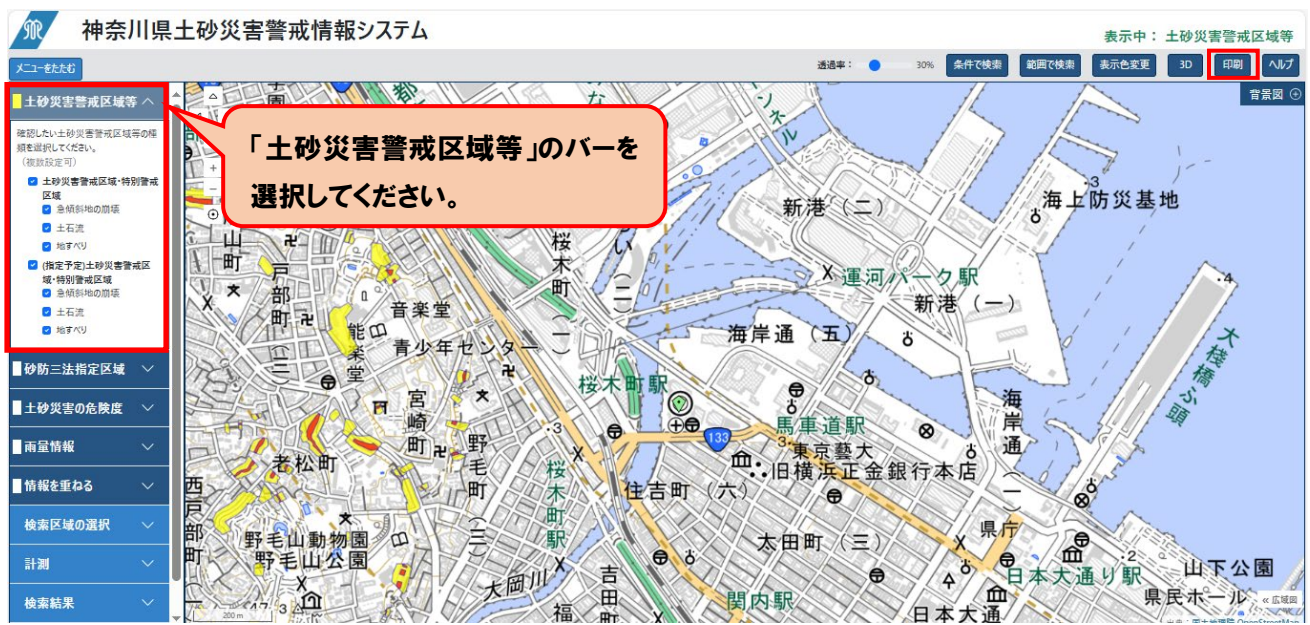

## 4. 申請敷地が地図に収まるように移動して右上の印刷ボタンをクリック

## 5. 印刷プレビュー画面を印刷し、手書きや加工して申請敷地を示す

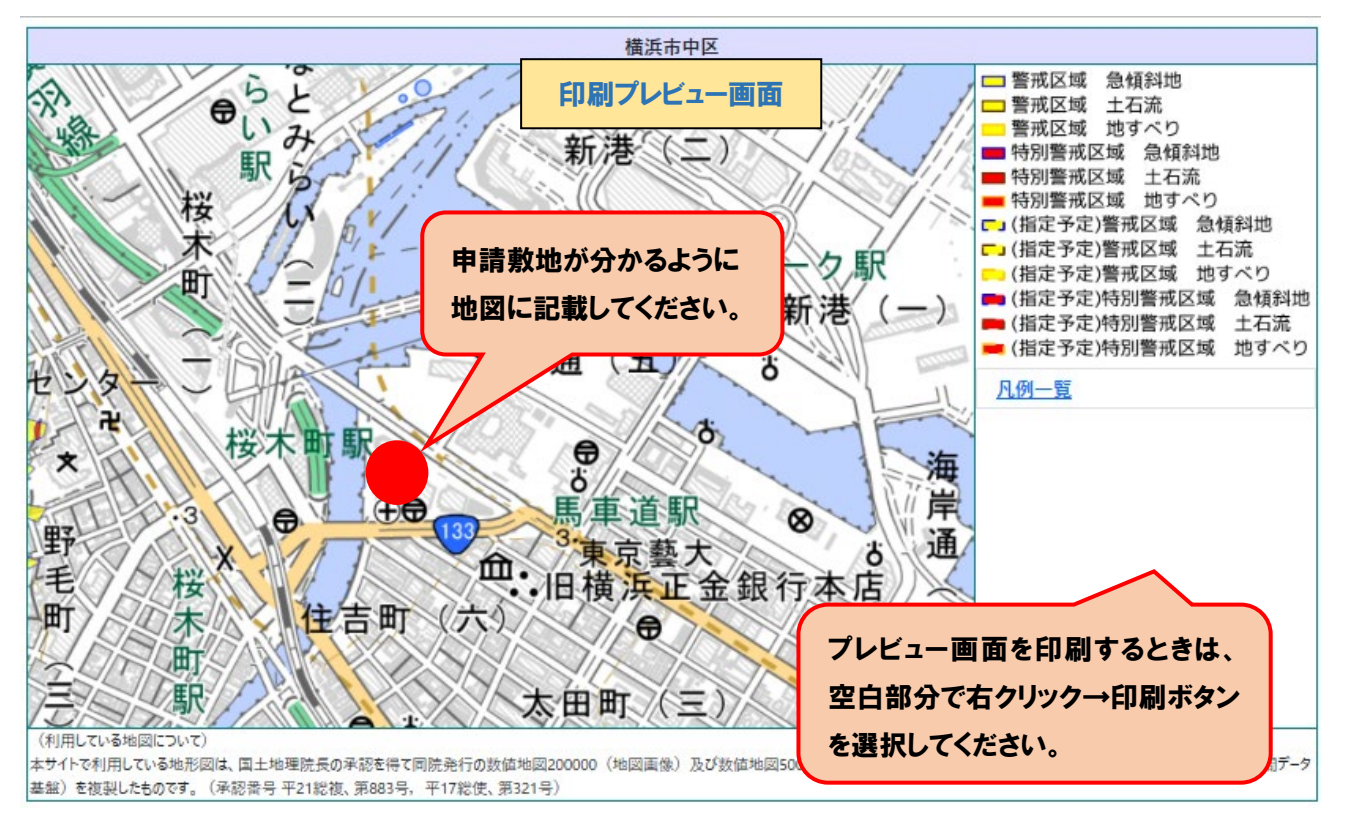

# ※土砂災害特別警戒区域に申請建築物が近接している場合

神奈川県 県土整備局 河川下水道部 砂防海岸課にお問い合わせいただいて土砂災害特別警戒区域の 座標を確認し、建物に掛かっていないことを配置図等に示したものをご提出ください。